# How to create a new online booking account

## 1. Click "Sign up!" on the top right corner of the screen

| $\Theta \circ \circ$ | O Anahata Yoga Online |                        |                                           |                                    |                                      |
|----------------------|-----------------------|------------------------|-------------------------------------------|------------------------------------|--------------------------------------|
|                      | + Ohttps://client     | s.mindbodyonline.c     | om/asp/home.asp?stud                      | ioid=3528 MINDBO                   | DY, Inc. C Q. Google                 |
| m                    |                       |                        |                                           |                                    |                                      |
| ANIALIA              | TA                    | Welcome to Anabata     | Vogal                                     |                                    |                                      |
| ANANA                | Join 200 hours Ye     | oga Teacher Training   | Certificate Course - Fully                | Login Username:                    | Password: go                         |
| YOU                  | A accredited by I     | M.S.University - India | <ul> <li>Starting 1st Dec 2010</li> </ul> | New Users: Sign up! Returning User | rs: Forgot your login? Remember Me 📃 |
| Yoga from the        | Heart                 |                        |                                           | *                                  | CLASSES                              |
|                      |                       |                        |                                           | -21                                |                                      |
|                      |                       |                        |                                           |                                    |                                      |
| Wedne                | esday, September      | 22 2010                | day b Today                               | All Program                        | s 🛊 All Class Types 🛊                |
| 22/09/2              | 010                   |                        | day / roday                               | cen F                              | All Teachers \$                      |
|                      | 7:15 - 8:15 AM        |                        | Hatha Yoga (B)                            | <u>Jayan</u>                       | Studio A                             |
|                      | 10:15 - 11:15 AM      |                        | Detox Yoga                                | Kumaran                            | Studio A                             |
|                      | 11:30 - 12:30 PM      |                        | Hatha Yoga (B)                            | Jayan                              | Studio B                             |
|                      | 11:30 - 12:30 PM      |                        | Power Yoga (B)                            | Anurag                             | Studio A                             |
|                      | 12:30 - 1:30 PM       |                        | Bollywood Cardio                          | Balaji                             | Studio C                             |
|                      | 12:45 - 1:45 PM       |                        | Hatha Yoga (M)                            | Yogananth                          | Studio B                             |
|                      | 1:00 - 2:00 PM        |                        | Satyananda Yoga (B)                       | Anurag                             | Studio A                             |
|                      | 3:30 - 4:30 PM        |                        | Core Yoga                                 | Kumaran                            | Studio A                             |
|                      | 4:30 - 5:30 PM        |                        | Yin Yoga                                  | <u>Jayan</u>                       | Studio B                             |
|                      | 6:00 - 7:00 PM        |                        | Power Yoga (B)                            | Jayan                              | Studio C                             |
|                      | 7:00 - 8:00 PM        |                        | Bollywood Slimming I                      | Dance <u>Balaji</u>                | Studio A                             |
|                      | 7:00 - 8:00 PM        |                        | Hatha Yoga (B)                            | Yogesh                             | Studio B                             |
|                      | 7:15 - 8:15 PM        | (Sign Up Now)          | Destress Yoga                             | Anurag                             | Studio C                             |
|                      | 8:15 - 9:15 PM        | (Sign Up Now)          | Core Yoga                                 | Yogesh                             | Studio B                             |
|                      | 8:30 - 9:30 PM        | Sign Up Now            | Power Yoga (M)                            | Kumaran                            | Studio A                             |
|                      | Thu September 23      | , 2010                 | Classes (click for details)               | Teacher (click for bio)            | Assistant Room                       |
| 1                    | 8:00 - 9:00 AM        | (Sign Up Now)          | Flow Yoga                                 | Balaii                             | Studio A                             |
|                      | 9:00 - 10:00 AM       | (Sign Up Now)          | Slimming Yoga                             | Yogesh                             | Studio C                             |
|                      | 9:30 - 10:30 AM       | (Sign Up Now)          | Satvananda Yoga (B)                       | Anurag                             | Studio A                             |
|                      | 10:30 - 11:30 AM      | (Sign Up Now)          | Detox Yora                                | Yogapanth                          | Studio B                             |
|                      | 10:45 - 11:45 AM      | Sign Up Now            | Bower Vega (B)                            | Apurao                             | Studio C                             |
|                      | 10.45 - 11.45 AM      | Sign up Now            | Power roga (b)                            | Anuag                              | Studio C                             |
| 1.4                  | 12:00 - 1:00 PM       | (Sign Up Now)          | Bollywood Cardio                          | Balaji                             | Studio C                             |
|                      | 12:00 - 1:00 PM       | (Sign Up Now)          | Hatha Yoga (M)                            | Yogananth                          | Studio B                             |
|                      | 12:30 - 1:30 PM       | (Sign Up Now)          | Yoga Therapy                              | Anurag                             | Studio A 💌                           |

2. Enter your first name, last name, and member ID into the corresponding field. Click "Next" after you have entered all information.

Note that the five digits printed on your member card is not your full member ID. Your full member ID is the number with "1000" added in front of the five digits.

For example, if the five digits printed on your member card is "01234", your full member ID will be "100001234".

| 000                            | Anahata Yoga Online                                                                                                    |                                                                      |
|--------------------------------|----------------------------------------------------------------------------------------------------|----------------------------------------------------------------------|
| 🔺 🕨 🕂 🚱 http                   | s://clients.mindbodyonline.com/ASP/home.asp?studioid=3528                                                                                                    | C Q+ Google                                                          |
| 🕮 🎹 Anahata Ma                 | l Corbis Apple Yahoo! Google Maps YouTube Wikipedia News (1289) v Popular v                                                                                                    |                                                                      |
| ANAHATA<br>Yoga from the Heart | Welcome to Anahata Yoga!         Login         Username:           in 200 hours Yoga Teacher Training Certificate Course - Fully accredited by<br>M.S.University - India - Starting 1st Dec 2010         New Users: Sign up!         Returning Users: For                                                                                                    | Password: 600<br>got your login? Remember Me<br>ANAHATA YOGA CLASSES |
| Welcor                         | ne to the Anahata Yoga Online Store & Scheduler                                                                                                    |                                                                      |
| Welcor                         | Ne to the Anahata Yoga Online Store & Scheduler         We invite you to log into this system to book or cancel your yoga classes.         Been here before?         If you have already created your personal login, please enter your username and password pelow to continue.         USERNAME :         PASSWORD :         LOGIN                                                                                                    |                                                                      |
|                                | Is this your first time?<br>Booking online is easy. Just follow our step by step process.<br>Note that your member ID is 1000 + the five digit printed on your member card.<br>NAHATA<br>Viga from the Heart<br>01234<br>e.g. Your member ID with 01234 printed on your member card is 100001234.                                                                                                    |                                                                      |
|                                | Step 1: Please enter your first, last names and your member ID from Anahata Yoga.       Image: Constraint of the state of the state of | A N                                                                  |

Display a menu

3. After confirming the name retrieved from database is your name, click "This is me!" to proceed.

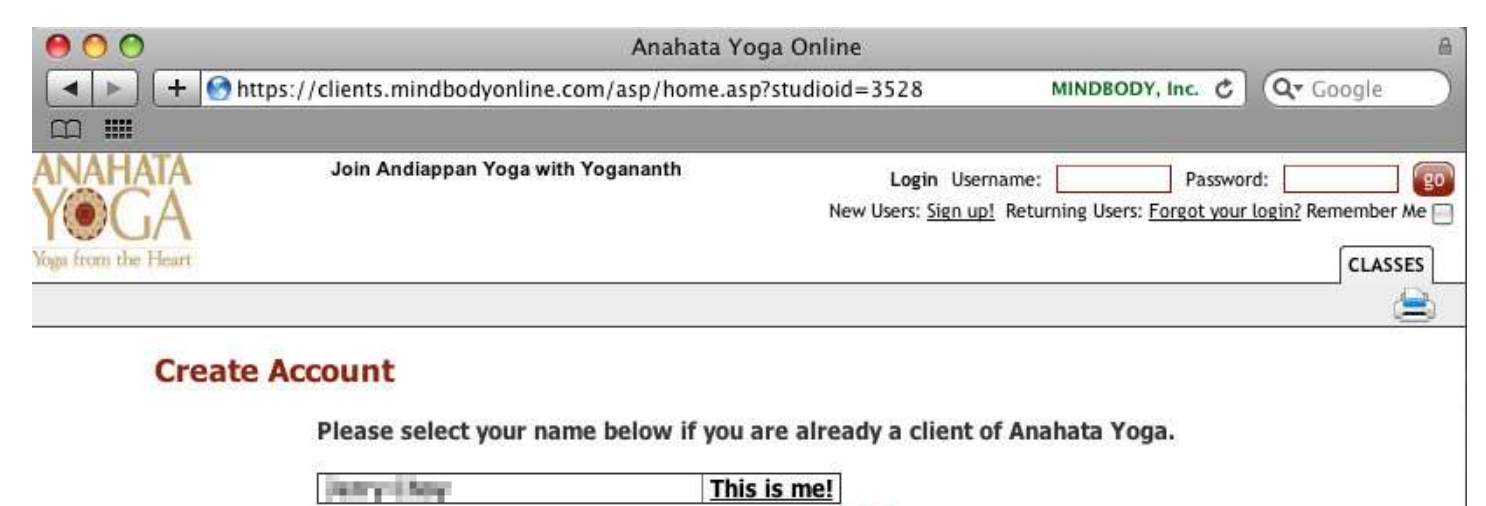

4. For verification purpose, you are required to provide any one of the important information.

| 00                                     | Anahata Yo                                     | ga Online                                                 | 8                                                                              |
|----------------------------------------|------------------------------------------------|-----------------------------------------------------------|--------------------------------------------------------------------------------|
| 🔺 🕨 🕂 🚱 hi                             | ttps://clients.mindbodyonline.com/asp/home.asp | o?studioid=3528                                           | MINDBODY, Inc. C Qr Google                                                     |
| m III                                  |                                                |                                                           |                                                                                |
| ANAHATA<br>YOGA<br>Voga from the Heart | Join Andiappan Yoga with Yogananth             | <b>Login</b> Username:<br>New Users: <u>Sign up!</u> Retu | Password: @0<br>Irning Users: <u>Forgot your login?</u> Remember Me<br>CLASSES |
|                                        |                                                |                                                           |                                                                                |
| Create                                 | Account                                        |                                                           |                                                                                |
|                                        | For verification please provid                 | e any ONE of the followin                                 | ıg:                                                                            |
|                                        | Email Address                                  |                                                           |                                                                                |

| Date of B | sirth (mm/dd/yyyy) |  |
|-----------|--------------------|--|
| 01/01/198 | 8                  |  |

#### 5. Enter all the information required in order to proceed to the next step.

| 00                                     | Anahata Yoga O                                                                                                    | nline                                             |                                              | 6                                                   |
|----------------------------------------|----------------------------------------------------------------------------------------------------|---------------------------------------------------|----------------------------------------------|-----------------------------------------------------|
| ► +                                    | Shttps://clients.mindbodyonline.com/asp/home.asp?stud                                                                                                    | lioid=3528                                        | MINDBODY, Inc.                               | Qr Google                                           |
| m III                                  |                                                                                                    |                                                   |                                              |                                                     |
| ANAHATA<br>YOGA<br>Yoga from the Heart | Welcome to Anahata Yoga!<br>Join 200 hours Yoga Teacher Training Certificate Course - Fully<br>accredited by M.S.University - India - Starting 1st Dec 2010 | Login Username<br>New Users: <u>Sign up!</u> Reti | : Passwo<br>urning Users: <u>Forgot your</u> | rd: (go<br><u>r login?</u> Remember Me _<br>CLASSES |
|                                        |                                                                                                    |                                                   |                                              |                                                     |

### **Create Account**

| Username:                                                                       | Please select a username that will be easy to remember and is likely to be unique.                                                                                                    |
|---------------------------------------------------------------------------------|----------------------------------------------------------------------------------------------------|
| Password:                                                                       | Passwords must be at least 6 characters and include one or more letters and numbers                                                                                                    |
| Confirm Password                                                                |                                                                                                    |
| In case you<br>us the correc<br>named "Mar<br>Secret Clue/Hint:<br>Secret Word: | orget your password later, please give us a clue that we can give you to help remember. If you give<br>t answer to the hint, then we will tell you your password. For example: if you had a childhood friend<br>" then you could make the hint "Childhood Friend" and the answer "Mary".<br>Mother's Maiden Name |
| Required Inform                                                                 | ation                                                                                                    |
| Email Address:<br>Address:                                                      |                                                                                                    |

6. Your account has been created by the system. You will receive an email notifying that your account has been verified. After that, you will be able to login.

| 00                                                                                                    | Anahata Yoga Online                                                                      |
|----------------------------------------------------------------------------------------------------|------------------------------------------------------------------------------------------|
| <<br>+<br><br><b< th=""><th>https://clients.mindbodyonline.com/asp/home.asp?studioid=3528 MINDBODY, Inc. C Qr Google</th></b<> | https://clients.mindbodyonline.com/asp/home.asp?studioid=3528 MINDBODY, Inc. C Qr Google |
| m III                                                                                                    |                                                                                          |
| ANAHATA                                                                                                    | Login Username: Password: 90                                                             |
| YOGA                                                                                                    | New Users: Sign up! Returning Users: Forgot your login? Remember Me                      |
| Yoga from the Heart                                                                                                    | CLASSES                                                                                  |
|                                                                                                    |                                                                                          |

#### Create Account

Your login has been created successfully.

Anahata Yoga will verify your account. You will receive an email when your account has been cleared to login.

22/09/2010 5:15:20 PM in HONG KONG 2010 MINDBODY Inc.